# **CONFIGURACIÓN HOME PLUG**

IMPORTANTE: leer antes de instalar el Micrac

## DESCARGA DE LA APLICACIÓN Y ALTA DEL USUARIO

Para usar el sistema CloudFort, puede utilizar la aplicación para Apple y Android, o puede ir directamente a la página web **www.cloudfort.life.** 

Para descargar la aplicación, escanee con su teléfono el código QR incluido en estas instrucciones. Dispone de un código para Android y otro para iOS.

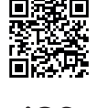

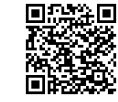

iOS

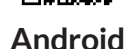

Si lo desea, puede buscar la aplicación "CloudFort" directamente en la Android Play Store o en la App Store de Apple.

Una vez descargada y ejecutada la aplicación (o accediendo a la web) verá una pantalla de entrada al sistema.

• Si ya dispone de un usuario, introduzca su correo electrónico y su contraseña y pulse el botón "Entrar".

• Si dispone de un usuario pero ha olvidado la contraseña, pulse sobre la opción **"¿Ha olvidado su contraseña?"** y siga las instrucciones.

• Si no dispone de un usuario, deberá crear uno y verificarlo. Para ello, pulse sobre la opción **"Registrar nuevo usuario"**. Introduzca entonces su correo electrónico, una contraseña de su elección y, de nuevo, repita la contraseña. Elija el idioma que prefiera y pulse **"Enviar"**.

Al cabo de unos minutos, recibirá un correo electrónico con un enlace de verificación. Una vez recibido ese correo electrónico, pulse sobre el enlace de verificación y su usuario quedará activado, con lo que ya podrá usarlo.

**Nota:** Al elegir la contraseña, tenga en cuenta que esa contraseña es idéntica a una llave de su casa. Evite usar contraseñas obvias o fácilmente deducibles. Evite contraseñas del tipo "1234", fechas de nacimiento, nombre de mascotas, etc. El fabricante expresamente declina toda la responsabilidad directa o indirecta derivada del uso de una contraseña inefectiva.

## PREPARAR LA APLICACIÓN

Si es la primera vez que entra en el sistema con su usuario, tenga en cuenta que CloudFort organiza los dispositivos de la siguiente manera:

Un usuario tiene una o varias UBICACIONES. Una UBICACIÓN es, por ejemplo, su casa, su oficina o su segunda residencia.

Una UBICACIÓN tiene una o varias ZONAS. Una zona puede ser, por ejemplo, el comedor, la habitación o el garaje. Cada zona puede tener uno o varios DISPOSITIVOS, pudiendo ser estos dispositivos los MICRACS o las cámaras.

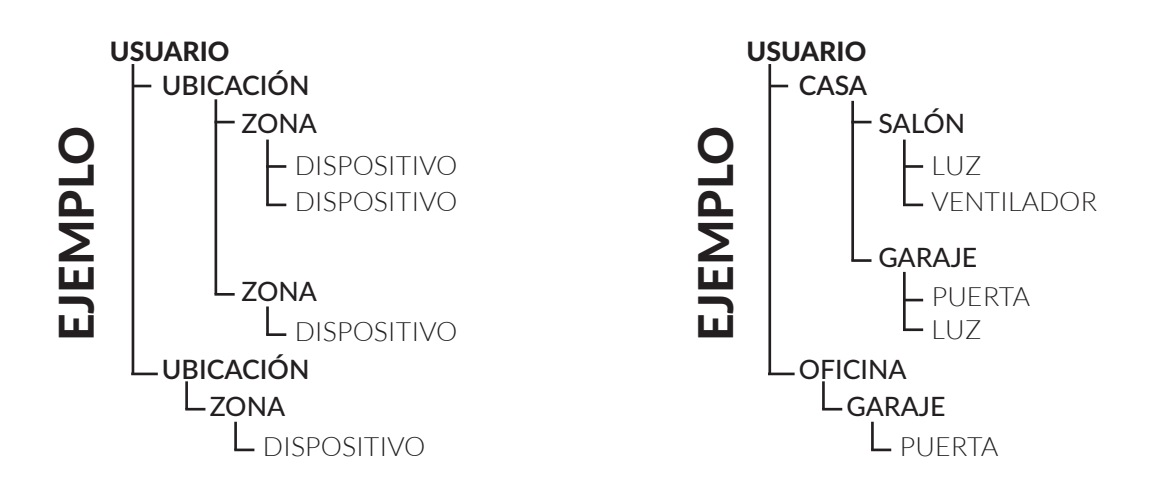

Para crear su primera ubicación, entre en el sistema con su usuario. En la pantalla de UBICACIONES pulse el botón **"Editar"**. Aparecerá una lista con sus ubicaciones (estará vacía si es la primera vez).

Pulse el botón **"Nueva Ubicación"** que aparece abajo. Introduzca el nombre de la ubicación (por ejemplo, **"Casa"**) y pulse el botón **"Crear"**.

A continuación, deberá crear al menos una zona. Para ello, en la pantalla de **"ubicaciones"** pulse sobre el nombre de la ubicación que ha creado. Accederá a las ZONAS de esa ubicación. Si es la primera vez, no aparecerá ninguna. Para crear su primera zona, pulse el botón **"editar"**. Acto seguido pulse sobre **"nueva zona"**. Elija un nombre (por ejemplo **"Garaje"**) y pulse **"crear"**.

Si ha seguido correctamente estos pasos, ya dispone de al menos una UBICACIÓN y de una ZONA para poder instalar un dispositivo Micrac.

#### ACTIVACIÓN DEL MICRAC

Para activar un Micrac a través de la aplicación o la web, deberá entrar con su usuario. En la pantalla de UBICACIONES elija la ubicación donde desea instalar el Micrac.

Dentro de la UBICACIÓN, pulse sobre la ZONA en la cual desea instalar el Micrac. Una vez dentro de la ZONA, pulse sobre el botón **"Editar"**, y luego sobre el botón **"Nuevo dispositivo"**. Aparecerá una pantalla donde deberá introducir el código de activación de su dispositivo (que podrá leer en la etiqueta que lleva el producto).

Una vez introducido el código, pulse sobre **"crear"**. El dispositivo aparecerá ya en la ubicación y zona elegidas.

### CONEXIÓN DEL DISPOSITIVO

Conecte el Micrac HOME PLUG en la toma de corriente.

Una vez conectado a la toma de corriente, parpadeará la luz azul.

Cuando la luz azul se apague, desde su teléfono móvil u ordenador busque una wifi cuyo nombre comienza con **"NGT-".** Dicha wifi tiene como nombre el número de serie del Micrac.

Al conectarse a la wifi del Micrac, aparecerá la página de configuración. Si al cabo de unos 10 segundos de conectarse la página no aparece automáticamente, abra un navegador web y ponga en la barra de direcciones **"192.168.4.1"**.

En la página de configuración verá 4 opciones. Pulse sobre la primera opción "Configure Wifi".

Aparecerá una lista de las wifis disponibles. Pulse sobre el nombre de la wifi a la cual quiere conectar el Micrac.

Acto seguido, introduzca la contraseña de la wifi y pulse "Save" (guardar).

Cuando el Micrac se reinicie, la luz azul emitirá una serie de destellos y quedará listo para su uso.

Una pulsación normal del botón, activa o desactiva la toma de corriente (ON/OFF).

Una pulsación de 5 segundos al botón, reinicia el dispositivo.

Una pulsación de 10 segundos o más, borra la configuración de la wifi y deja el dispositivo con los parámetros de fábrica.

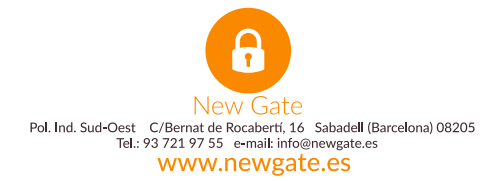